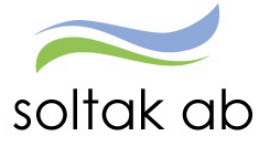

# Attest Time Care Pool

Datum: Status: Version: Klassificering: Dokument typ: 2023-12-20 Pågår 1.0 Publik Instruktion

SOLTAK AB Trollhättevägen 20 442 34 KUNGÄLV 0771-180 810 Org.nr: 556939-1187

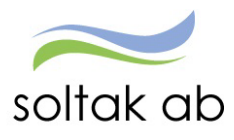

## Innehåll

| Innehåll 2                                             |
|--------------------------------------------------------|
| Integrationer Time Care Pool och Självservice HR/Lön   |
| Utvärderingsuppgift i Självservice                     |
| Attest Time Care Pool – Självsercvice HR/Lön           |
| Inställningar för visning av kolumner (1)6             |
| Inställningar för förvalda orsaker (2)7                |
| Hantera poster i Attest Time Care Pool9                |
| Attestera med nattpass 10                              |
| Attestera sovande jour                                 |
| Ej åtgärdade / Förändrade11                            |
| Felmeddelanden vi attestering12                        |
| Kolliderar med annan tid 12                            |
| Kolliderar med frånvaro12                              |
| Anställning saknas                                     |
| Rapportering - Bevilja/avslå poster14                  |
| Ersättning för timavlönade vid arbete utöver bokad tid |
| Vad galler nar en timvikarie blir sjuk?                |
| Timuikaria som bakas via TCDaal blir frånvaranda       |
| Månadsanställd bakad via Tima Care Dool vid frånvara   |
|                                                        |
| Rapportera franvaro i Sjalvservice HR/Lon              |
| Skapa frånvaro                                         |
| Skapa Italivalo                                        |
|                                                        |
|                                                        |
| Franvaro med nattpass                                  |
| Franvaro med sovande jour                              |
| Frånvaro för Kompenserande dygnsvila                   |
| Ångra inlagd frånvaro via Attest Time Care Pool27      |

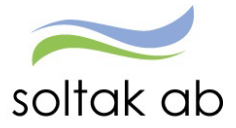

# Integrationer Time Care Pool och Självservice HR/Lön

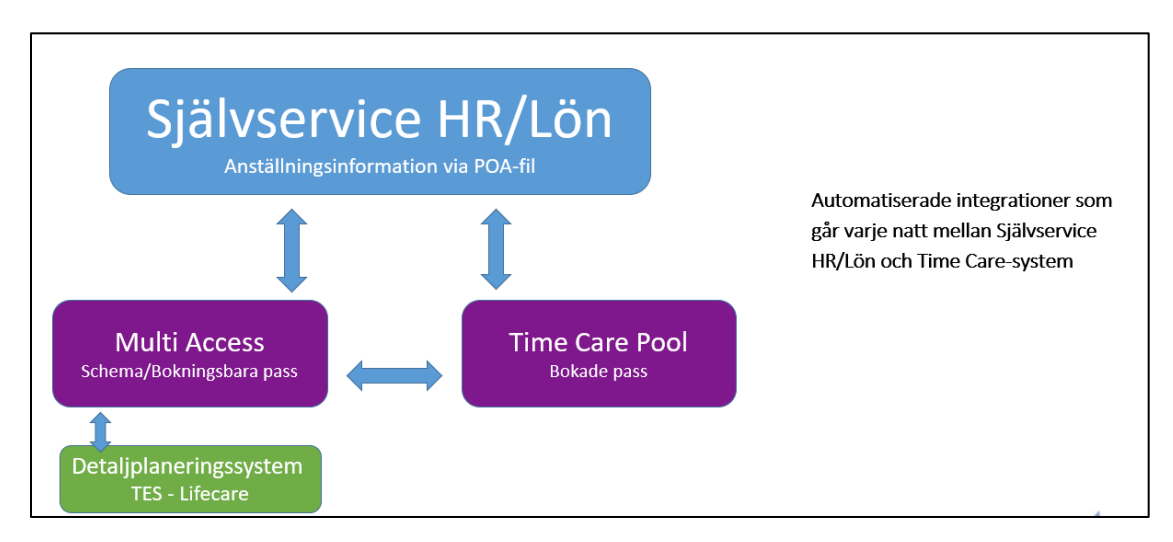

Information som går över med nattkörningar mellan TimeCarePool och Självservice HR/Lön:

- ✓ Personuppgifter
- Anställningsinformation
   Anställningsnummer
   Användarnamn

Sker förändringar på anställningen i Självservice HR/Lön, slår det igenom dagen efter i TCPool.

Till Självservice HR/Lön Attest TimeCarePool, tankas bokade pass från dagens datum och 46 dagar bakåt. Gör man en ändring/lägger in bokade pass som är äldre än 46 dagar kommer inte de gå över till Självservice HR/Lön. Lägg in passen manuellt i Självservice HR/Lön – samt ev ett ärende till Soltak Lön för rättning.

Har man en koppling mellan schemaläggningssystemet TCPlanering/MA och TimeCarePool kommer bokade pass bli synliga i schemaöversikten. Det krävs att man både kopplat integrationen samt kopplat personen för att detta ska fungera fullt ut.

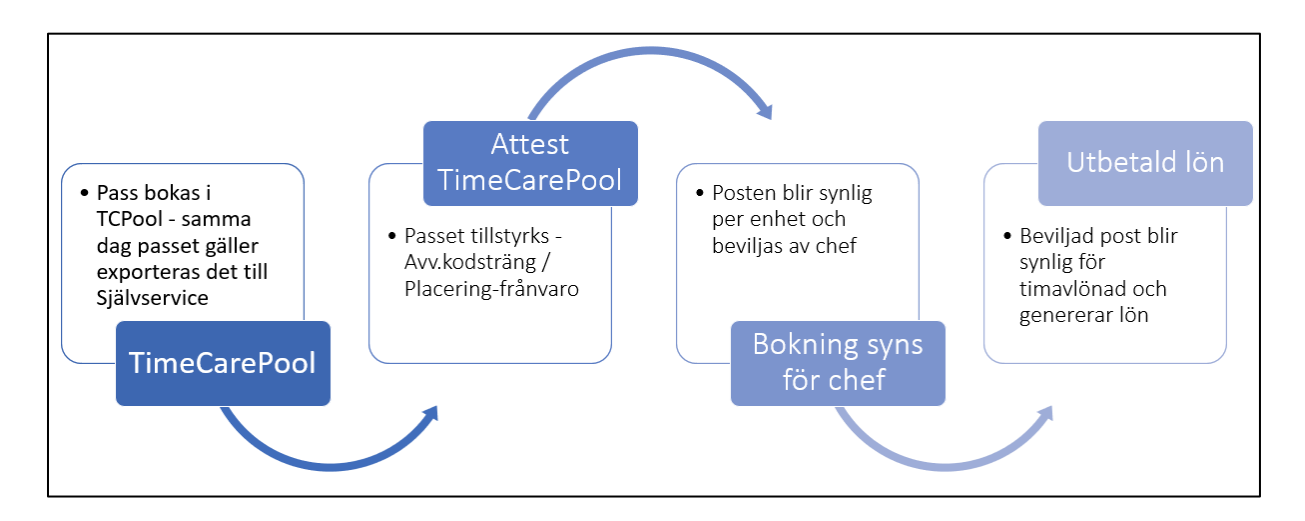

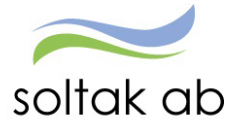

## Utvärderingsuppgift i Självservice

För att en medarbetare ska kunna bokas via TCPool krävs det en utvärderingsuppgift på anställningen i Självservice HR/Lön. Den gör att anställningsuppgifter går över till TCPool samt att medarbetarens bokade pass hamnar i Attest TimeCarePool för hantering.

Det är extra viktigt när en anställning för första gången ska gå över till TCPool, att radbrytet med utvärderingsuppgiften ligger enligt anställningsraden i Självservice HR/Lön.

Det kan sen framåt i tid förekomma fler radbryt i Självservice på denna anställning, som inte tankas över till TimeCarePool, då orsaken till radbrytet inte behöver uppdateras i TCPool.

| Administratör - 🏠 START          | T ATTEST MINA ANSTÄLLDA ··· Q                                         |
|----------------------------------|-----------------------------------------------------------------------|
| Anställning - Saldouppgifter - F | Procentfördelning Anställningsbevis Organisation                      |
| Personuppgifter                  | Anställning - Utvärderingsuppgifter                                   |
| Anställningsuppgifter            |                                                                       |
| Uppdragstagaruppgifter           |                                                                       |
| Anteckning                       |                                                                       |
| Semester                         | Namn: Pr                                                              |
| Uppehåll- & Ferieuppgifter       | Anst: 800001, 2021-04-01-TV, 1.0000, Kock V Oversikt, anställningar   |
|                                  | 泉800001, 2021-04-01-TV, 1.0000, Kock                                  |
|                                  |                                                                       |
|                                  | Grunduppgifter Arbetstid Lön Pensionsuppg Utvärderingsuppg Försäkring |
|                                  | Datum                                                                 |
|                                  |                                                                       |
|                                  | From 2021-04-01 🛗 Tom TV 🛗                                            |
|                                  |                                                                       |
|                                  | Utvärderingsuppgifter                                                 |
|                                  |                                                                       |
|                                  | Utvärdering 1                                                         |
|                                  | Kod From Tom Info                                                     |
|                                  | AB Kommunal 2022-01-01 TV 0                                           |
|                                  | TimePoolanställning 2021-04-01 TV O                                   |
|                                  | Timecare anstallning 2021-04-01 TV 0                                  |
|                                  |                                                                       |
| $\bigotimes$                     | Ny post                                                               |

Ställ muspekaren över I:et - då syns det när posten senast blev hanterad.

## Felsökning i Självservice om man inte ser sin personal i TimeCarePool:

- Står det dagens datum, avvakta då till dagen efter, först då är personen synlig i TCPool.
- Är det ett gammalt datum och personen inte är synlig i TCPool, kontaktar man Lokal Huvudadministratör som felsöker i PoA-loggen mm.
- Krävs det sen support för ytterligare felsökning, kontaktar Lokal huvudadministratör systemförvaltare på Soltak.

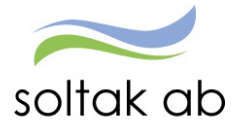

I Självservice ser man vart medarbetaren är placerad organisatoriskt för anställningen. Varje gren i Organisationsträdet genererar ett Huvudkonto - det är synligt under fliken Procentfördelning på anställningen.

| Administratör - 🏠                                                               | START      | ATTEST        | DEL EGATI       | ON /      | ANSTÄLI   | NINGSGUIDEN          | MINA ANSTÄL            | LDA SCHE      |
|---------------------------------------------------------------------------------|------------|---------------|-----------------|-----------|-----------|----------------------|------------------------|---------------|
| Anställning - Saldouppgifte                                                     | er v Proce | entfördelning | gn              | gsbevis   | Organis   | ation                |                        |               |
| Personuppgifter                                                                 |            |               | Anställni       | ing - G   | irundı    | uppgifter            |                        |               |
| Anställningsuppgifter          ② Anställningsöversikt - Arbete – Microsoft Edge |            |               |                 |           |           |                      |                        |               |
| Uppdragstagaruppgifter                                                          |            | https://l     | hr-kungalv.solt | akab.se/A | betsledar | e/Arbled/Anstoversil | tt.asp?FormPersOID=01  | 12U00C6M001&F |
| Anteckning                                                                      |            | Pnr           |                 | Namn      |           |                      |                        |               |
| Semester                                                                        |            | Översik       | kt anställning  | gar       |           |                      |                        |               |
| Uppehåll- & Ferieuppgifter                                                      |            | Organisa      | ation Anstnr F  | rom       | Tom       | Kategori Syssgrad    | Anstform               | Anstgrupp     |
|                                                                                 |            | Gläntan       | Tim VT500 2     | 021-11-02 | TV        | Vårdbitr             | För viss best tid, vik | Timavlönad    |

Anställningen i Självservice HR/Lön går över till TCPool och speglar anställningsinformationen.

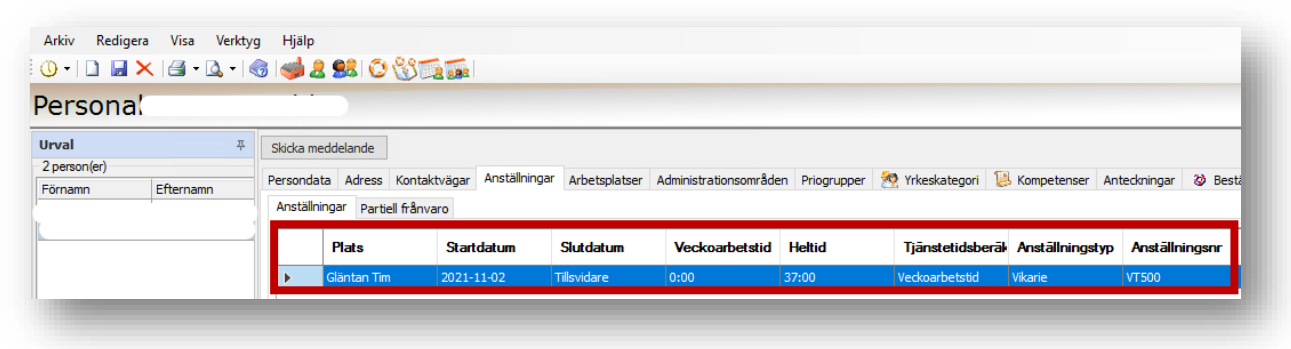

| Arkiv Redigera Visa Verktyg<br>① • 1 1 1 2 × 1 3 • 0 • 1 3<br>Beställning | Hjalp<br>  🥩 2 🕺 😳 🛞 📆 🚋                                                                                                    |    |       |  |
|---------------------------------------------------------------------------|----------------------------------------------------------------------------------------------------|----|-------|--|
| Beställningsorsak       Arbetspass                                        | • Organisationstivă>         • Objectular de la construită>         • Objectular de la construită>         • Objectular de la construită>         • Objectular de la construită>         • Objectular de la construită         • Objectular de la construită         • Objectular de la construită         • Objectular de la construită         • Objectular de la construită         • Objectular de la construită         • Objectular de la construită         • Objectular de la construită         • Objectular de la construită         • Objectular de la construită         • Objectulărită         • Objectulărită         • Objectular de la construită         • Objectular de la construită         • Objectulărită         • Objectular de la construită         • Objectular de la construită         • Objectular de la construită         • Objectular de la construită         • Objectular de la construită         • Objectular de la construită         • Objectular de la construită         • Objectular de la construită         • Objectular de la construită         • Objectular de la construită         • Objectular de la construită         • Objectular de la construită         • Objectular de la construită         • Objectulărită         • Objectular de la construită         • Objectular de la construită         • Objectulărită         • Objectulăritărită         • Objectulăritărită         • Objectulăritărit | ОК | Avbyt |  |

Timvikariegrenar i Självservice är sk "Nollkonton" – det ska inte generera en ekonomisk belastning på grenen.

Via en bokning till annan enhet blir vikarien automatiskt konterad till annat kostnadsställe än timvikariegrenen.

Organisationsträdet i TCPool är en spegling av Självservice - kontering sker redan vid bokning.

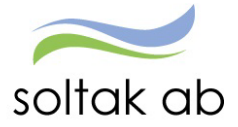

## Attest Time Care Pool – Självsercvice HR/Lön

Hit tankas dagens bokningar från TCPool, samt bokningar 46 dagar bakåt i tid, som skall attesteras. Du kan via datumfälten styra vilket intervall du vill se eller lämna det blankt.

Det finns två inställningar, en för personlig kolumnvy (1) och en för förvalda orsaker (2).

| Administratör - 🟠           | START    | ATTEST                           | DELEGATIO       | N •••                  |                  | Q                  |                    | ζ <b>Σ</b> ∰ ~            |
|-----------------------------|----------|----------------------------------|-----------------|------------------------|------------------|--------------------|--------------------|---------------------------|
| Prenumerationer/Meddelanden | Bemannin | igsöversikt                      | Attest ~ A      | .ttesterade poster / r | rapportering ~   | Flexhantering ~    |                    |                           |
| Attest avvikelser           | B        | okninga                          | r Vikarier      |                        |                  |                    |                    |                           |
| Attest Time Care Pool       |          | SKIIIIgu                         | i vindirer      |                        |                  |                    |                    |                           |
| Kostnadskontroll per enhet  | Ur       | rvalsvillkor                     |                 |                        |                  |                    |                    |                           |
| Delegera attest             | \<br>∖   | /älj org                         |                 |                        |                  |                    |                    |                           |
|                             | Ka       | ategorigrupp k                   | Categori        | Aktuella fr o m        | Aktuella t o m   | Importdatum        | _                  |                           |
|                             |          | <ul> <li>Ej åtgärdade</li> </ul> | e / Förändrade  | Åtgärdade ej bevil     | jade 🔿 Alla      | Inställningar      | urvalsvil          | llkor Sök                 |
|                             | Bo       | okning Vika                      | riepool - Lista |                        |                  |                    |                    |                           |
|                             |          | Förnamn                          | Efternamn       | Personnummer           | Anstnr Bok<br>Pa | nings/<br>Datum    | Tidtyp<br>Arb/Jour | Klocka Klocka<br>from tom |
|                             |          |                                  |                 |                        | 531930           | /723774 2022-02-08 | 3 A 7              | 14:00 22:15               |
|                             | 2        | nställningar                     |                 |                        | [                | Placera Avv tjänst | g Turbyte          | Frånvaro                  |

## Inställningar för visning av kolumner (1)

Här kan man lägga till, samt ändra kolumnordningen till önskad vy vid attesthanteringen. Välj med fältet "Notering". Notering motsvarar texten i Beställningsreferens från beställningen i Pool. Man kan ange om man ska attestera med en specifik orsak eller om en frånvarohantering ska göras på passet.

| Förnamn                 | Efternamn                | Personnumme       | r Anstnr                   | Boknings/<br>Pass-Id | Datum        | Tidtyp Klo<br>Arb/Jour fr o | cka Klo<br>om to | ocka<br>o m         | Organisation | Ändrad Kon | gärdad/<br>trollerad | Notering |
|-------------------------|--------------------------|-------------------|----------------------------|----------------------|--------------|-----------------------------|------------------|---------------------|--------------|------------|----------------------|----------|
| ۔<br>۲ Inställningar fö | ör visning - Arbete – Mi | crosoft Edge      |                            |                      |              | X                           | 0 22:            | :15 Ko              | orsriddareg  |            |                      | - * -    |
| A 1.1 //                |                          |                   |                            |                      | 16 G.W.      | 2                           | .)0 15:          | :00 YH              | l avd 2b     |            | 1                    | Notoring |
| nttps://n               | -kungaiv.soitakab.s      | e/Arbetsledare/A  | Arbied/TCIn                | tegration/ICUs       | erviewSettin | gs.aspx?                    | 0 06:            | :45 Sc              | lhvån1natt   |            | ad                   | Notering |
| Inställnin              | gar för visnin           | g                 |                            |                      |              |                             | 0 21:            | :15 YH              | l avd 10     |            | Sjuk                 |          |
| Här välier du           | kolumner och den         | ordning du vill s | e decca i l                | listan               |              |                             | 0 20:            | :30 Gi              | indenvägen   |            | Sjuk                 |          |
|                         | kolumier och den         | orannig aa viin s |                            |                      |              |                             | 5 21:            | :00 Gi              | indenvägen   |            | Sjuk                 |          |
| valj kolum              | ner                      |                   |                            |                      |              | •                           | 0 07:            | :00 Ek              | haga natt    |            | SIUK                 |          |
| Valda kolum             | ner                      |                   | fillgängliga               | kolumner             |              |                             | 0 07:            | :00 Ek              | haga natt    |            | SIUK                 |          |
| Förnamn                 |                          | <u>^</u>          | Kategori                   |                      |              |                             | 10 14:           | 0 14:00 DV Kvarnhus | / Kvarnhus   |            | SILIK                |          |
| Efternamn               | mer                      |                   | Procent                    | nummer               |              |                             | 10 13:           | :00 Ek              | haga Eken    |            | SJOIL                |          |
| Anställnings            | nummer                   |                   | Rast 1 min                 | uter                 |              |                             | 10 16:           | :00 Sy              | dostra C I   |            | SULV                 |          |
| Boknings/Pa             | ass-Id                   |                   | Rast 2 min<br>Rast start 1 | uter<br>1            |              |                             | 0 21:            | 15 GI               | antan dag    |            | SJUK                 |          |
| Tidtyp Arb/             | lour                     |                   | Rast start 2               | 2                    |              |                             | 0 21:            | :00 YH              | lavd 5       |            | SJUK                 |          |
| Klocka from             |                          |                   | Tidtyp                     |                      |              |                             | 10 14:           | :15 Hi              | ustrejareg8  |            | SJUK                 |          |
| Klocka tom              |                          |                   | Notering                   |                      |              |                             | 0 21:            | :45 10              | orsbyvag54   |            | SJUK                 |          |
|                         |                          |                   |                            |                      |              |                             | 10 12:           | :00 Ba              | itsmanv5-9   |            | SJUK                 |          |
| Spara Avb               | ryt                      |                   |                            |                      |              |                             | 0 17:            | :50 Va              | istra C TV   |            | SJUF                 |          |
|                         |                          |                   |                            |                      |              |                             | 0 22:            | :30 Va              | istra C TV   |            | SJUK                 |          |
|                         |                          |                   |                            |                      |              | 06:0                        | 00 09:           | :25 EJ              | Pers ass     |            | SIUK                 | 77       |

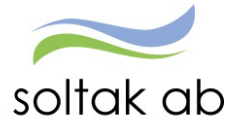

## Inställningar för förvalda orsaker (2)

När du står i Attest Time Care Pool – Bokning Vikariepool - Lista finns det en inställningsknapp längst ner till vänster.

| 1 |               |      |       |             |         |          |
|---|---------------|------|-------|-------------|---------|----------|
| ( | Inställningar | Plac | acera | Avv tjänstg | Turbyte | Frånvaro |
|   |               |      |       |             |         |          |

Här kan du göra vissa förvalda inställningar för Avvikande tjänstgöring i Attest Time Care Pool. Se exempel nedan.

| Avv tjänstgöring A  | rbete                       | Avv tjänstgöring | Jour              |
|---------------------|-----------------------------|------------------|-------------------|
| Ord.Organisation    |                             | Ord.Organisation |                   |
| Orsak               | Ord arbtid avv K-sträng 🛛 🗸 | Orsak            | Jour bilaga J 🔹 🗸 |
| Bemanningstyp       | TC Pool 🗸                   | Bemanningstyp    | TC Pool 🗸         |
| Klockslag raststart |                             | Ers. procent     |                   |
| Rast antal minuter  | 30                          |                  |                   |
| Avv.Organisation    |                             | Avv.Organisation |                   |
| Orsak               | Ord arbtid avv K-sträng 🛛 🗸 | Orsak            | Jour bilaga J 🔹 🗸 |
| Bemanningstyp       | TC Pool 🗸                   | Bemanningstyp    | TC Pool 🗸         |
|                     |                             | Ere procent      |                   |
| Klockslag raststart |                             | Lis. procent     |                   |

Denna inställning blir sedan förvald på samtliga avvikande tjänstgöringsposter vid attestering. Vid behov kan du ändra i posten manuellt.

| Namr                |                           |  |
|---------------------|---------------------------|--|
| Pror                | Kat Per ass Anstnr AT400  |  |
| Orsaker:   Arbe     | te 🔿 jour                 |  |
| Orsak               | Ord arbtid avv K-sträng 👻 |  |
| Detum               | 2022-02-08                |  |
| Kî fr o m           | 06:00                     |  |
| NItom               | 09:25                     |  |
| Kl räststart.       |                           |  |
| Rast antal min      | 30                        |  |
| Demanningstyp       | TC Pool 👻                 |  |
| Ers. procent        |                           |  |
| Tillstyrkt          | 0                         |  |
| Deviljad            |                           |  |
| Deviljad åndrad     |                           |  |
|                     | Ändra Konto               |  |
| Simulera dygrisvili |                           |  |
| Simulera veckovik   | . 0                       |  |

| Namn               |                 |            |  |
|--------------------|-----------------|------------|--|
| Per                | Kat Per ass Are | thir AT400 |  |
| Orsaker: O Arbe    | te 🍥 jour       |            |  |
| Orsak              | jour bilaga j   | ~          |  |
| Datum              | 2022-02-08      |            |  |
| KI fr a m          | 21:00           |            |  |
| Kitom              | 06:00           |            |  |
| Ki raststart       |                 |            |  |
| Rast antal min     |                 | 1          |  |
| Bemanningstyp      | TC Pool         | ¥          |  |
| Ers. procent       |                 |            |  |
| Tillstyrkt         | 0               |            |  |
| Beviljad           |                 |            |  |
| Beviljad andrad    |                 |            |  |
|                    | Ándra Kont      | to         |  |
| Simulera dygnovik  | D               |            |  |
| Constant under all |                 |            |  |

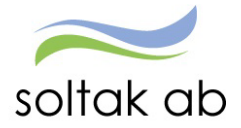

Anledningen till att man vill ange bemanningstypen TCPool, är för att man lättare kan göra en särskiljning på om pass kommer från TCPool eller om posten blivit manuellt inlagd (en medarbetare kan också ange bemanningsorsaken, men det är inte troligt att det görs).

Detta utifrån att man inte har en annan bestämd hantering kring val av bemanningstyp i kommunen.

| Administratör - 🏠 STA           | RT ATTEST DELEGATION ···· Q 🔂 🎝 sysadmikk(19 v                                                                                                    |                          |
|---------------------------------|----------------------------------------------------------------------------------------------------|--------------------------|
| Prenumerationer/Meddelanden Ben | nanningsöversikt Attest - Attesterade poster / rapportering - Flexhantering - Organisation                                                                                                    |                          |
| Frânvaro                        | Awikande tjänstgöring                                                                                                    |                          |
| Tillfälligt schema              | + NV                                                                                                    |                          |
| Avvikande tjänstgöring          | Sök avvikande tiönstaöring                                                                                                    |                          |
| Anställningstid                 |                                                                                                    |                          |
| Tillägg & avdrag                | Period Febr 2022 V KatGrp V Kategori Sök                                                                                                    |                          |
| Inrikes resor/KM-ers/Utlägg     | Anställd Anställd Arbete Jour O Ej tillstyrkta @ Ej bevljade O Alla                                                                                                    |                          |
| Tidutvärdering                  | C                                                                                                    |                          |
|                                 | Beslutslista awikande tjänstgöring                                                                                                    |                          |
|                                 | Namn Datum Ki Fom/Ki Tom/Ki rast/Rast/Typ/Orsak Bemanningstyp Proc/Organisation TSak                                                                                                    | Bemanningstyp Pro.       |
|                                 | 2022-01-23 13:00 22:00 A Ord arbtid avv K-sträng TCPaal Ga Kungal Ord arbtid<br>2022-01-23 12:00 13:00 A Extra tid pengar PÖRSTÄRKNING Ga Kungal Ord arbtid                                                                                                    | d avv K-sträng TC Pool 🧷 |
|                                 | 2022-01-22 07:00 14:15 A Ord arbtid avx K-strang Ga Kungal 17                                                                                                    | Lavy K-sträng            |
|                                 | Bevilja Markera alla                                                                                                    |                          |
|                                 | Tidutvardering                                                                                                    |                          |
|                                 | rrenumereta ba cenna soming                                                                                                    |                          |
| Administratör - 🏠               | START ATTEST DELEGATION 🔍 🔿 🏠                                                                                                    |                          |
| Prenumerationer/Meddelanden     | Bemanningsöversikt Attest v Attesterade poster / rapportering v Flexhantering v Organisation                                                                                                    |                          |
| Turbyte                         | Frånvaro                                                                                                    |                          |
| Frånvaro                        |                                                                                                    |                          |
| Tillfälligt schema              | +1                                                                                                    |                          |
| Avvikande tjänstgöring          | Sök frånvaronoster                                                                                                    |                          |
| Anställningstid                 |                                                                                                    |                          |
| Tillägg & avdrag                | Period Febr 2022 V KatGrp V Kategori Sök                                                                                                    |                          |
| Inrikes resor/KM-ers/Utlägg     | Anställd Afshari Gavgani Soueda, Stödassi, VT400, TV V Orsak V                                                                                                    |                          |
| Tidutvärdering                  | 4                                                                                                    |                          |
|                                 | Beslutslista Frånvaro                                                                                                    |                          |
|                                 |                                                                                                    |                          |
|                                 | Namn Datum Fom Datum Tom KI Fom KI Tom KI To | Ciultrånvaran kan inta   |
|                                 | Bevilja Markera alla                                                                                                    | Sjukiranvaron kan inte   |
|                                 | 4                                                                                                    | ange Bemanningstypen.    |
|                                 | Visa semester/Kompsaldo Tidutvärdering                                                                                                    |                          |
| Administratör 🗸 🔿               | START ATTEST DELEGATION                                                                                                    | Men nå placering för     |
| Prenumerationer/Meddelanden     | Bemanningsöversikt Attest v Attesterade poster / rapportering v Elexhantering v Organisation                                                                                                    |                          |
| Turbyte                         |                                                                                                    | sjukdom på timvikarier.  |
| Frånvaro                        | Placering                                                                                                    | kan anges med            |
| Tillfälligt schema              |                                                                                                    | Bemanningstyp - TCPool.  |
|                                 |                                                                                                    |                          |
| Avvikance gansigoring           | Sok placering                                                                                                    |                          |
| Aristaliningstid                | Period Febr 2022 V KatGrp V Kategori Sök                                                                                                    |                          |
| illiagg & avdrag                | Anstàlld                                                                                                    |                          |
| Inrikes resor/KM-ers/Utlägg     | Arbete/Jour:  Alla  Arbete  Jour Ej beviljade Alla Visa                                                                                                    |                          |
| Tidutvärdering                  | Packutalista placoring                                                                                                    |                          |
|                                 |                                                                                                    |                          |
|                                 | Namn Datum Tom[Jyp Ny lönBemanningstyp Placering ProcKto[Bev]Bvä Med                                                                                                    |                          |
|                                 | Bevilja Markera alla                                                                                                    |                          |
|                                 |                                                                                                    |                          |
|                                 | Prenumerera på denna sökning                                                                                                    |                          |
|                                 |                                                                                                    |                          |

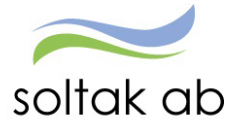

## Hantera poster i Attest Time Care Pool

All tid som bokas via Time Care Pool ska tillstyrkas och beviljas genom Attest Time Care Pool. Posterna är synliga tidutvärderingen för medarbetaren i Självservice HR/Lön när de blivit beviljade av chef.

För att ersättning ska utbetalas behöver man välja Löneorsak

- Ordinarie arbetstid avvikande kodsträng används på vikarier som är bokade på annan enhet än den som anställningen ligger på.
- **Fyllnad Föräldraledig och Fyllnad Föräldraledig ej ATL** används när en medarbetare är föräldraledig från sin månadsanställning men är inne och arbetar som timanställd.
- Extratid i pengar ej ATL. Denna orsak används när en månadsanställd medarbetare arbetar mer-/övertid och ersätter annan person

Ange den enhet du ska attestera via Välj org...

- 1 Markera datum i listan
- 2 Tryck på knappen Avv tjänstg. Då får du upp posten i ny ruta.
- 3 Ange Orsak (Om det inte redan är förifyllt via Inställningar)

Kontrollera datum och tid.

- 4 Skriv in ev. rast (Om det inte redan är förifyllt via Inställningar)
- 5 Välj Bemanningstyp (Om det inte redan är förifyllt via Inställningar)
- 6 Här kan du <u>vid behov</u> ändra konto (lägga in ett objekt eller aktivitet mm)Markera Beviljad och Spara.

| Kateg                  | origrupp Kategor     | i i         | Aktuella fr o m     | Aktuella t o m | Importdatum          |              |                    |                  |   |
|------------------------|----------------------|-------------|---------------------|----------------|----------------------|--------------|--------------------|------------------|---|
|                        | ~                    | Sök         | 2022-02-01          |                |                      |              |                    |                  |   |
| ) E                    | j åtgärdade / Förä   | ndrade 🔿 Åt | tgärdade ej bevilja | ade 🔿 Alla     | Inställningar        | Återställ ur | valsvillkor        | Sök              |   |
| Bokr                   | ning Vikariepoo      | ol - Lista  |                     |                |                      |              |                    |                  |   |
| F                      | örnamn               | Efternamn   | Personnumn          | ner Anstnr     | Boknings/<br>Pass-Id | Datum        | Tidtyp<br>Arb/Jour | Klocka<br>fr o m |   |
|                        |                      |             |                     | VT400          | 530664/722168        | 2022-02-03   |                    | 13:00            | 1 |
| Avvikande tjä          | nstgöring            |             |                     | VT400          | 522431/711318        | 2022-02-04   | A                  | J7:30            | 1 |
|                        |                      |             |                     | VT401          | 528104/718755        | 2022-02-07   | A                  | 07:00            | 1 |
| Prin                   | Kat Stödassi Anstri  | r VT400     |                     | VT400          | 530678/722184        | 2022-02-01   | A                  | 15:15            | 1 |
| Construction of the    |                      |             |                     | VT400          | 530212/721592        | 2022-02-02   | A                  | 14:30            | 2 |
| Orsaker: MAR           | Ord arbtid avv K-str | ang se      |                     | VT400          | 530331/721748        | 2022-02-03   | A                  | 07:00            | 1 |
| Datum                  | 2022-02-03           | 3           |                     | VT400          | 530213/721593        | 2022-02-03   | A                  | 14:30            | 1 |
| KI fr o m              | 13:00                |             |                     | VT500          | 531443/723188        | 2022-02-06   | A                  | 12:00            | 1 |
| KI t o m               | 20:00                |             |                     | VT501          | 530128/721496        | 2022-02-02   | A                  | 07:30            | 1 |
| KI raststart           |                      | •           |                     | VT501          | 531162/722869        | 2022-02-04   | A                  | 07:30            | 1 |
| Rast antal min         | 30                   | 4           |                     | VT500          | 530817/722376        | 2022-02-02   | A                  | 11:00            | - |
| Bemanningstyp          | TC Pool              | ß           |                     | VT500          | 531756/723576        | 2022-02-06   | A                  | 07:30            | 1 |
| Ers. procent           |                      |             |                     | VT500          | 531563/723330        | 2022-02-06   | A                  | 07:00            | - |
| Tillstyrkt<br>Beviliad | 0                    |             |                     | VT500          | 520022/722402        | 2022-02-00   | 4                  | 22.00            |   |
| Beviljad ändrad        | 1 0                  | •           |                     | 1500           | 5509521722495        | 2022-02-05   | -                  | 22.00            |   |
|                        | Andra Konto          | 6           |                     |                | Placera A            | autianeta Tu |                    | rânvar           | 0 |

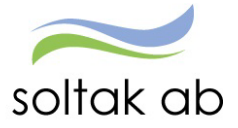

## Attestera med nattpass

I Time Care Pool bokas nattpass på påstigningsdagen.

|       | fredag                 | lörda                 | g                    |            | söndag                    |              |
|-------|------------------------|-----------------------|----------------------|------------|---------------------------|--------------|
|       | 4                      |                       | 5                    |            |                           | 6            |
| 21:00 | Id: 194312 Beställning | pspass (Tjänstgöring) | 07:00                | 21:00 Id   | : 194314 Beställningspass | s <b>(</b> 🔶 |
| 21:00 | Tillgänglig            | hetspass              | 07:00                | 21:00      | Tillgänglighetspass       | +            |
|       |                        | 21:00 Io              | l: 194313 Beställnin | gspass (Tj | änstgöring)               | 07:00        |
|       |                        | 21:00                 | Tillgänglig          | hetspass   |                           | 07:00        |
|       |                        |                       |                      |            |                           |              |

I Attest Time Care pool Tillstyrker/Beviljar man på avstigningsdagen.

| Bokning Vikari | iepool - Lista       |        |            |                    |                  |               |                           |          |
|----------------|----------------------|--------|------------|--------------------|------------------|---------------|---------------------------|----------|
| Efternamn      | Förnamn Personnummer | Anstnr | Datum      | Tidtyp<br>Arb/Jour | Klocka<br>fr o m | Klocka<br>tom | Åtgärdad/<br>Kontrollerad | Notering |
| 1              |                      | 101    | 2022-02-05 | А                  | 21:00            | 07:00         | Avvtjg                    | Vakans   |
|                |                      | 101    | 2022-02-06 | Α                  | 21:00            | 07:00         | Avvtjg                    | Vakans   |
|                |                      | 101    | 2022-02-07 | Α                  | 21:00            | 07:00         | Avvtjg                    | Vakans   |
| Inställningar  |                      |        |            | Pl                 | acera            | Avv tjänstg   | Turbyte Fr                | ånvaro   |

## Attestera sovande jour

Ett jourpass bokas som tre olika pass i Time Care Pool – arbetspass/JOUR/arbetspass

| Datum △    | Veckodag | Från | Till  | Rast | Tid   | Aktivitet        | Anställning                 |
|------------|----------|------|-------|------|-------|------------------|-----------------------------|
| 2022-02-19 | LÖRDAG   | 0930 | 2330  | 0    | 14:00 | 1. Tjänstgöring  | VT401, Per ass, Timanställd |
| 2022-02-19 | LÖRDAG   | 2330 | 0600n | 0    | 3:15  | 2. Jour Bilaga J | VT401, Per ass, Timanställd |
| 2022-02-20 | SÖNDAG   | 0600 | 0930  | 0    | 3:30  | 1. Tjänstgöring  | VT401, Per ass, Timanställd |

I Självservice tankas passen in som tre separata pass.

Passen attesteras en och en

- 1) Avvikande kodsträng på arbetspassen
- 2) Vald orsak för Jour på jourpasset

| Urvalsvillkor                       |                     |                        |                           |                                 |          |
|-------------------------------------|---------------------|------------------------|---------------------------|---------------------------------|----------|
| Välj org 2010-01-01 /Stenungsunds/S | ocialtjä /Ordinärt  | Boe/Personli           | g As                      |                                 |          |
| Kategorigrupp Kategori Ak           | tuella from Ak      | tuella t o m           | Importdatum               |                                 |          |
| ✓ Sök                               |                     |                        |                           | ]                               |          |
| 💿 Ej åtgärdade / Förändrade 🛛 Åtgä  | irdade ej beviljade | e 🔿 Alla 🛛             | Inställningar             | Återställ urvalsvillkor         | Sök      |
| Pokning Vikarianaal Lista           |                     |                        |                           |                                 |          |
| Bokhing vikariepool - Lista         |                     |                        |                           |                                 |          |
| Efternamn Förnamn Personnummer      | r Anstnr Datur      | n Tidtyp<br>N Arb/Jour | Klocka Klocka<br>from tom | idtyp Atgärdad/<br>Kontrollerad | Notering |
|                                     | VT401 2022-02-      | -19 A                  | 09:30 23:30               |                                 | sjuk     |
|                                     | VT401 2022-02-      | -20 A                  | 06:00 09:30               |                                 | sjuk     |
|                                     | VT401 2022-02-      | -20 J                  | 23:30 06:00               |                                 | sjuk     |
| Inställningar                       |                     |                        | Placera Avv 1             | tjänstg                         | rånvaro  |

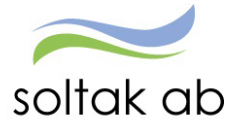

## Ej åtgärdade / Förändrade

Här ligger poster som ska hanteras och tillstyrkas/beviljas.

Poster som markeras med ett Korr eller Borttag, har blivit ändrade i beställningen i TCPool efter attest.

Står det Korr i kolumnen:

- Markera datumet
- Tryck på Avvikande tjänstgöring och Spara om posten.

| 🏨 Ej åsgårdade / I                                                  | orandrade 🔿 Atgard | lade ej bevljade 🛛 Alla | instâtinin | gar Atari          | täil urvalsvill        | kor Sök | el a         |      | Korr                        | Kontrollerad<br>Avvtjg | 9 |
|---------------------------------------------------------------------|--------------------|-------------------------|------------|--------------------|------------------------|---------|--------------|------|-----------------------------|------------------------|---|
| wikande tjänstgöring                                                |                    | e 97 - 1                |            |                    |                        |         |              |      |                             | _                      |   |
|                                                                     |                    | Personnummer Anstra     | Datum      | Tidyp<br>Arbritour | dəckə dəci<br>from tor | Tichyo  | Organisation |      | d Atgirdid/<br>Kontrollerad |                        |   |
|                                                                     |                    | VT400                   | 2022-02-25 | A                  | 7:00 15:00             | () (j   | Hallerna Dag | Korr | Avria                       |                        |   |
| Insident is Arbota () pour<br>Inside () Card added and 6-strategy w |                    | V7501                   | 2022-02-26 | A (                | 7:00 14:30             |         | Tamas Hale   | Korr | Avits                       |                        |   |
| ofum 2022-00-23                                                     |                    |                         | Planeta    | Auchikeute         | Turbate                | Erlevar | -            |      |                             |                        |   |
| 10 p.m. (17 00                                                      |                    |                         | 1.900.9    | Las do od          | Consider.              | 1       |              |      |                             |                        |   |
| 1548                                                                |                    |                         |            |                    |                        |         |              |      |                             |                        |   |
| Frankstart 12:00                                                    |                    |                         |            |                    | 10 C                   |         |              |      |                             |                        |   |
| latantarism 20                                                      |                    |                         | -          |                    |                        |         |              |      |                             |                        |   |
| emaningstyp IC Peel v                                               |                    |                         |            |                    |                        |         |              |      |                             |                        |   |
| intyle 5                                                            |                    |                         |            |                    |                        |         |              |      |                             |                        |   |
| evilat B                                                            |                    |                         |            |                    |                        |         |              |      |                             |                        |   |
| evipet indicat                                                      |                    |                         |            |                    |                        |         |              |      |                             |                        |   |
| inules-typesta C                                                    |                    |                         |            |                    |                        |         |              |      |                             |                        |   |
| imulera veckolitia 🖸                                                |                    |                         |            |                    | -                      |         |              |      |                             |                        |   |
|                                                                     |                    | Sp                      | ara om     | posten             | 100                    |         |              |      |                             |                        |   |

Står det Borttag i kolumnen:

- Ta bort posten genom att markera efternamnet en ny ruta "Ta bort rad" dyker upp.
- Posten måste tas bort under Avvikande tjänstgöring i Självservice HR/Lön av chef.

Är posten löneberäknad och genererat lön - gör ett ärende till Soltak Lön för ev rättning.

| Bokningar \                       | /ikarier                             |                       |                  |            |                          |                |               |                     | P Ko                      | Atgär<br>ontro | dad/<br>ollerad      | Ändrad  |
|-----------------------------------|--------------------------------------|-----------------------|------------------|------------|--------------------------|----------------|---------------|---------------------|---------------------------|----------------|----------------------|---------|
| Vrvalsvillkor<br>Välj org /2010-0 | )1-01/Stenungs                       | unds kommun           |                  |            |                          |                |               |                     | Av                        | vtjg           |                      | Borttag |
| Kategorigrupp Kate                | gori<br>Sörändrade (<br>Dool - Lista | Aktuella fr o m<br>ök | Aktuo<br>/iljade | ella t o m | Importdat<br>Inställning | um<br>jar Åt   | erställ (     | urvalsvill          | kor Sök                   |                |                      |         |
| Efternamn                         | Förnamn                              | Personnummer          | Anstnr           | Datum      | Tidtyp<br>Arb/Jour       | Klocka<br>from | Klocka<br>tom | <sup>a</sup> Tidtyp | Åtgärdad/<br>Kontrollerad | Ändrad         | Boknings/<br>Pass-Id |         |
|                                   |                                      |                       | VT401            | 2021-12-18 | A                        | 08:00          | 15:00         |                     | Avvtjg                    | Borttag        | 185884/25478         | 4 :     |
|                                   |                                      |                       | VT401            | 2022-01-10 | ) A                      | 14:00          | 20:00         |                     | Plac                      | Borttag        | 191473/26171         | 8       |
|                                   |                                      |                       | VT500            | 2022-01-10 | ) A                      | 15:30          | 21:45         |                     | Plac                      | Borttag        | 191642/26191         | 0       |
| Inställningar                     |                                      |                       |                  |            | Placera                  | Avv tjä        | nstg          | Turbyte             | Frånvaro                  | ]              |                      |         |

## För att hitta en post måste du vara i Attest Time Care Pool

Om du behöver ändra en post som är beviljad måste du gå hit också, man hittar posten under **Alla**. Bevilja av posten be bemanningspersonalen ändra posten i Time Care Pool, låt det gå en nattkörning. Bevilja om posten.

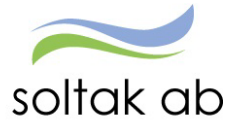

## Felmeddelanden vi attestering

## Kolliderar med annan tid

Det finns redan en inlagd post under Avvikande tjänstgöring.

- Admin. kan ta bort en obeviljad post och sen tillstyrka den i Attest Time Care Pool.
- Chef tar bort posten om den är beviljad tillstyrk/bevilja sedan i Attest Time Care Pool.
- Är posten löneberäknad lägg ett ärende om rättning till Soltak Kundservice.
   Löneadministratören tar bort posten under avvikande tjänstgöring och attesterar via Attest Time Care Pool.

Känt fel – poster kan komma tillbaka för attest – posterna får inget Korr i kolumnen Ändrad. När man attesterar passet får man ett felmeddelande om kollision – det går inte att attestera passet. Följ instruktionen ovan. (Det finns ett pågående ärende om detta hos Visma för rättning)

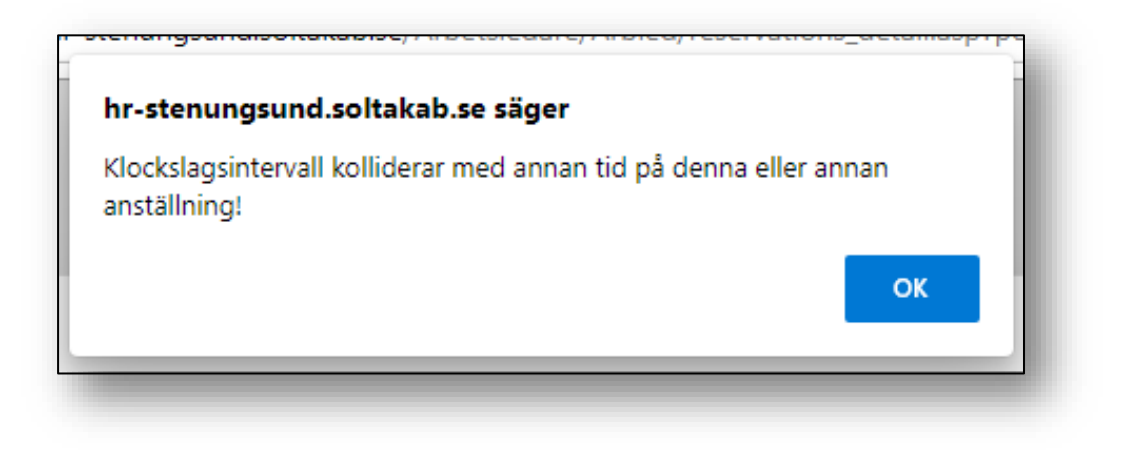

#### Kolliderar med frånvaro

Det finns redan en inlagd post under Frånvaro. Den måste tas bort först och sen attesterar man posten i Attest Time Care Pool.

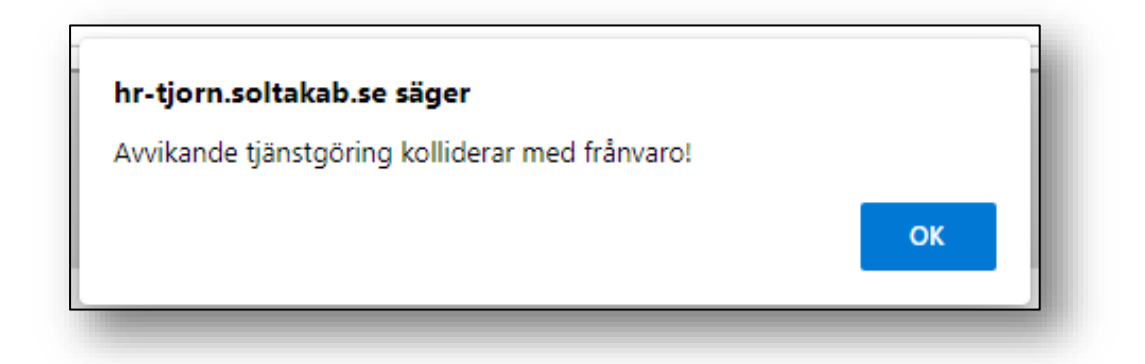

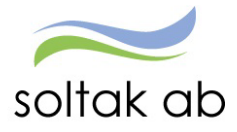

## Anställning saknas

Passet i TCPool ligger efter avslutsdatum på anställningen i Självservice. Bokningen kan även ligga på fel anställning – i de fall medarbetaren har flera anställningar.

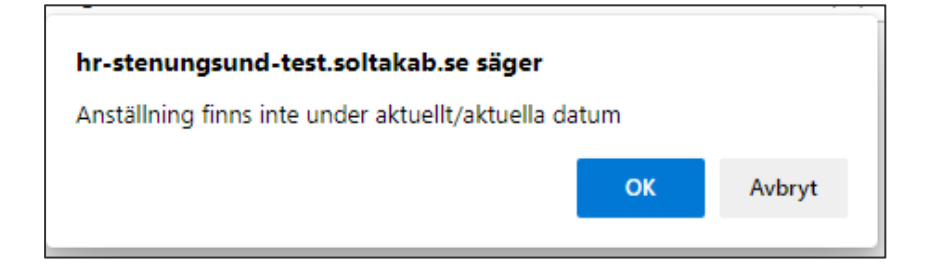

Kontrollera hur anställningen ser ut i Självservice jämfört med TCPool.

Lägg ett ärende till Soltak Kundservice som ångrar avslutet i Självservice under förutsättningar att det inte finns andra aktuella anställningar som passet borde tillhöra.

Om man har bokat på fel anställning ska detta korrigeras i TCPool av en bemanningsplanerare.

- 1) Ställ dig på beställningen
- 2) Högerklicka
- 3) Välj anställning Ange den anställning som är aktuell.

| 2022-02-16 07:51 | Tillsatt | 2022-02-22 0 |                          | 1 Tall   |
|------------------|----------|--------------|--------------------------|----------|
| 2022-02-16 07:06 | Tillsatt | 2022-02-22 2 | 🍪 Redigera beställning   | tt vä    |
| 2022-02-15 14:14 | Tillsatt | 2022-02-22 1 | Välj anställning         | rden     |
| 2022-02-15 11:59 | Tillsatt | 2022-02-22 1 |                          | illebäck |
| 2022-02-14 12:38 | Tillsatt | 2022-02-22 1 | Avslå beställning        | rden     |
| 2022-02-10 16:06 | Tillsatt | 2022-02-22 1 | Ta bort bokning          | rd ute   |
| 2022-02-09 15:04 | Tillsatt | 2022-02-22 0 |                          | en Tal   |
| 2022-02-09 11:15 | Tillsatt | 2022-02-22 0 | Sea Visa kontaktpersoner | n Öst    |

Ta sen bort den felaktiga raden i Attest Time Care Pool

- markera Efternamnet
- Ta bort rad.

Nästa dag kommer korrigeringen synas i Attest Time Care Pool – tillstyrk/bevilja på nytt under Ej åtgärdade/förändrade.

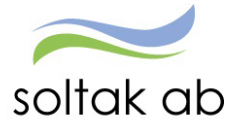

## Rapportering - Bevilja/avslå poster

OBS! alla poster som är beviljade kan ändras/tas bort eller avslås om de inte är löneberäknade.

- Administratör kan ta bort/ändra en post så länge den inte är beviljad eller verkställd.
- Chef kan ta bort post (fast den är beviljad) innan den är verkställd.
- Chef kan ändra i post, fast den är beviljad, innan den är verkställd.
- Verkställd post lägg ett ärende till Soltak Kundservice för ev rättning.

Gå in på varje rapporteringsområde för att hitta de poster du beviljat genom Attest Time Care Pool.

| Chef -> 🟠 START AT             | EST DELEGATION MINA ANSTÄLLDA SCHEMA 💀                                             |
|--------------------------------|------------------------------------------------------------------------------------|
| Prenumerationer/Meddelanden Be | nanningsöversikt Attest - Attesterade poster / rapportering - Flexhantering - •••  |
| Turbyte                        | Avvikande tjänstgöring                                                             |
| Tillfälligt schema             |                                                                                    |
| Frånvaro                       | + Ny                                                                               |
| Avvikande tjänstgöring         | Sök avvikande tjänstgöring                                                         |
| Tillägg & avdrag               |                                                                                    |
| Inrikes resor/KM-ers/Utlägg    | Period Alla perioder V KatGrp V Kategori Sök                                       |
| Tidutvärdering                 | Anstalid V<br>Arbete/Jour:  Alla Arbete Jour Ej tillstyrkta Ej beviljade Alla Visa |
| Simulera lön                   | < >                                                                                |

## Ersättning för timavlönade vid arbete utöver bokad tid

Timavlönades ersättning beräknas utifrån kalendermånaden, heltidsmåttt är 165 timmar/månad (enligt AB)

Time Care Pool, varnar vid bokning när medarbetaren är på väg att överskrida 165 timmar per kalendermånad. Bokar man pass utöver 165 behöver detta åtgärdas i Självservice.

Om man avtalat i förväg att ett arbetspass är mer än 8 timmar utgår ingen övertidsersättning. Det är normal avtalad arbetstid.

Blir timvikarien beordrad att vara kvar efter avtalad tid måste de olika ersättningsnivåerna räknas fram manuellt för att rätt ersättning ska betalas ut.

- ordinarie arbetstid upp till 8 timmar Avvikande kodsträng
- 2 timmars regeln före och efter ord arbetstid
- 2 timmar Övertid enkel beroende på passlängd
- 2 (eller mer) timmar Övertid kval beroende på passlängd

Hör med din HR-avdelning för mer information.

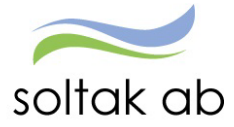

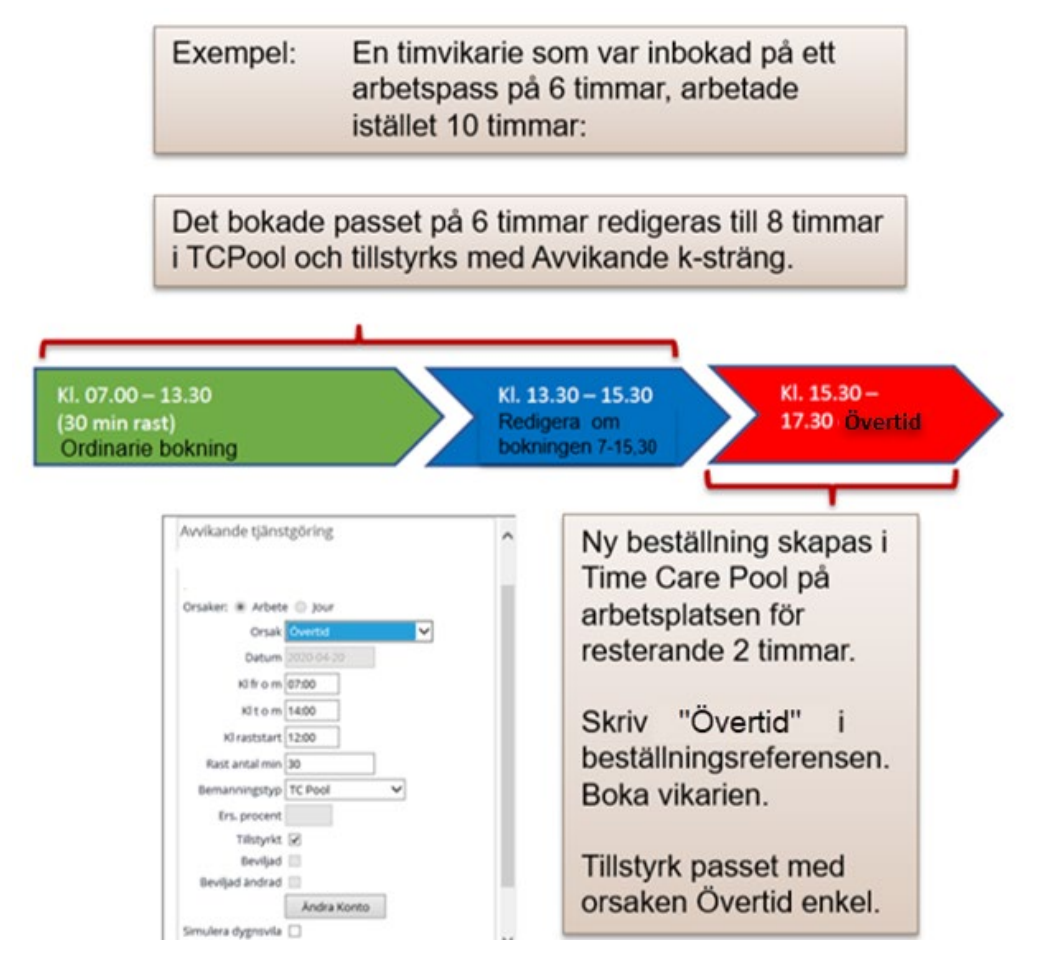

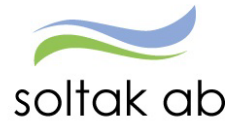

# Exempel på hur bokningen kan göras i Time Care Pool vid övertid:

# Ordinarie arbetstid 7-13.30 – blir tillfrågad att arbeta 10 timmar

|   |            |      |                 |      | Beställ | ningsrefere | ns   |                 |
|---|------------|------|-----------------|------|---------|-------------|------|-----------------|
|   | Importer   | a fr | ån TC Planering |      | ord. ar | btid        |      |                 |
|   |            |      |                 |      |         |             |      |                 |
|   | Datum      | Δ    | Veckodag        | Från | Till    | Rast        | Tid  | Aktivitet       |
| ► | 2023-03-01 |      | ONSDAG          | 0700 | 1330    | 30          | 6:00 | 1. Tjänstgöring |

## Ordinarie bokning kan ändras till 7-15.30

|   |   |              |                 |      | Beställ | ningsrefere | ins  |                 |  |
|---|---|--------------|-----------------|------|---------|-------------|------|-----------------|--|
|   |   | Importera fr | an TC Planering | 3    | Ny or   | d. arbtid   |      |                 |  |
| [ |   | Datum 🛆      | Veckodag        | Från | Till    | Rast        | Tid  | Aktivitet       |  |
| ľ | ۲ | 2023-03-01   | ONSDAG          | 0700 | 1530    | 30          | 8:00 | 1. Tjänstgöring |  |

# Alternativt skapa en ny på 13.30-15.30

|   | Datum 🛆    | Veckodag | Från | Till | Rast | Tid  | Aktivitet       |
|---|------------|----------|------|------|------|------|-----------------|
| Þ | 2023-03-01 | ONSDAG   | 0700 | 1330 | 30   | 6:00 | 1. Tjänstgöring |
|   | 2023-03-01 | ONSDAG   | 1330 | 1530 | 0    | 2:00 | 1. Tjänstgöring |

Gör en ny bokning på 15.30-17.30 – ändra text i Beställningsreferens Övertid enkel/kval

|   |            |    |                |      | Bestä | llningsrefere | ens  |                 |
|---|------------|----|----------------|------|-------|---------------|------|-----------------|
|   | Importera  | fr | ån TC Planerir | ng   | Över  | tid           |      |                 |
|   | Datum      | Δ  | Veckodag       | Från | Till  | Rast          | Tid  | Aktivitet       |
| ۲ | 2023-03-01 |    | ONSDAG         | 1530 | 1730  | 0             | 2:00 | 1. Tjänstgöring |

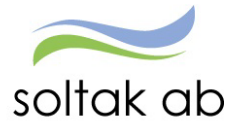

## Vad gäller när en timvikarie blir sjuk?

## Rätt till sjuklön?

Anställningen måste ha påbörjats.

Timanställd som inte arbetat 14 dagar innan inbokade arbetspass, som de sedan insjuknat på, har inte rätt till sjuklön - men däremot semesterersättning.

I dessa fall används orsaken Sjuk tim ej sjuklönelag vid attestering av frånvaro. Se Lag om sjuklön § 3 och Kommentar till Allmänna bestämmelser §27 mom. 14.

Exempel:Vecka 1 och vecka 2 har den timavlönade inga inbokade pass.Vecka 3 får vikarien inbokade pass men blir sjuk.Vikarien har rätt till semesterersättning men inte sjuklön.

| Vecka | Måndag                 | Tisdag                 | Onsdag                 | Torsdag    | Fredag     | Lördag     | Söndag     |
|-------|------------------------|------------------------|------------------------|------------|------------|------------|------------|
| v1    | Ej arbetat             | Ej arbetat             | Ej arbetat             | Ej arbetat | Ej arbetat | Ej arbetat | Ej arbetat |
| v2    | Ej arbetat             | Ej arbetat             | Ej arbetat             | Ej arbetat | Ej arbetat | Ej arbetat | Ej arbetat |
| v3    | Inbokat<br>pass (sjuk) | Inbokat<br>pass (sjuk) | Inbokat<br>pass (sjuk) |            |            |            |            |

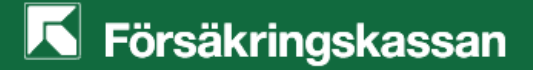

Vid sjukfrånvaro längre än 14 dagar, och rätten till sjuklön uppnåtts, måste den rapporteras in manuellt till FK – lägg ett ärende till SOLTAK Kundservice för frånvaroanmälan.

## Timvikarie som bokas via TCPool blir frånvarande

- Låt bokningen på personen vara kvar i TCPool
- Man kan ändra texten i Beställningsreferens, till "sjuk"- texten går över till Självservice HR/Lön och blir synlig i noteringsfältet

| Beställningsorsak           |                      |
|-----------------------------|----------------------|
| Semester ~                  |                      |
|                             | Beställningsreferens |
| Importera från TC Planering | Sjuk                 |

- Ny beställning för att ersätta den sjuka vikarien registreras i Pool boka ny vikarie.
- Sjukfrånvaron attesteras i Självservice Attest Time Care Pool. Detta sker i två steg; placera först sen frånvaro, för att karensavdraget ska bli rätt på lönen.

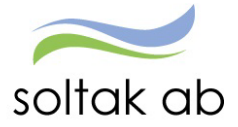

## Månadsanställd bokad via Time Care Pool, vid frånvaro

När månadsanställd fått bokning via Time Care Pool (avseende resurspass) och blir sjuk/vab så attesteras passet via Attest Time Care Pool med orsak Ord arbtid avv k-sträng, precis som vanligt. Frånvaron registreras av medarbetaren, ska den belasta den enhet där medarbetaren skulle arbetat måste posten konteras om.

Om inte rapporteringen görs i rätt ordning (attestera avvikande tjänstgöring – rapportera frånvaro – attestera frånvaro) kommer det att uppstå kollision vid attest.

## Rapportera frånvaro i Självservice HR/Lön

Sjukfrånvaro rapporteras i två steg; ett tillfälligt schema (placera) och en frånvaropost.

Placera först

Man kan tillstyrka en dag i taget, eller välja vid frånvaro som sträcker sig över flera sammanhängande dagar, på **samma arbetsplats,** att rapportera flera dagar i ett tillfälligt schema (placering) och en frånvaropost för samtliga dagar.

## Exempel:

Jag attesterar för en specifik enhet under vald organisation i Attest Time Care Pool. Jag skapar ett tillfälligt schema för dagarna 16–20/2 pga sjukdom. Vid attest uppstår ett felmeddelande.

Felmeddelandena kan vara:

- medarbetaren har redan en frånvaro rapporterad.
- medarbetaren har avvikande tjänstgöring rapporterad.

I det här fallet är vikarien även bokad på annan enhet än den jag specifikt valt under organisation, för datumen 18–19/2. Det är alltså inte möjligt att sammanslå en sjukfrånvaro, utan jag måste lägga en frånvaro dag för dag, då medarbetaren varit i tjänst på annan enhet än den jag attesterar för.

|                            | AITEST                                                         | DELEGATION                                              | N MINA ANSTALLDA             | SCHEMA                                       | RAPPORTER                                    | •••                                       |
|----------------------------|----------------------------------------------------------------|---------------------------------------------------------|------------------------------|----------------------------------------------|----------------------------------------------|-------------------------------------------|
| renumerationer/Meddelanden | Bemanningsöversikt                                             | Attest ~ At                                             | testerade poster / rapporte  | ring ~ Flexha                                | ntering ~ Organ                              | isation                                   |
| Attest avvikelser          | Polypinga                                                      | r Vikarior                                              |                              |                                              |                                              |                                           |
| Attest Time Care Pool      | DUKHINga                                                       | I VIKALIEL                                              |                              |                                              |                                              |                                           |
| Kostnadskontroll per enhet | Urvalsvillkor                                                  |                                                         |                              |                                              |                                              |                                           |
| Selegera attest            | Valj org 201<br>Kategorigrupp<br>© Ej åtgärdad<br>Bokning Vika | ategori<br>ategori<br>/ Förändrade C<br>riepool - Lista | Inds/Socialtjä /Ordinärt Boe | om Importdatu<br>Alla Inställninga           | m<br>r Återställ urvalsvill                  | lkor Sök                                  |
|                            | Efternamn                                                      | Förnamn                                                 | Personnummer Anstni          | Datum Tidt                                   | yp KlockaKlocka <sub>Tie</sub><br>ourfromtom | dtyp Notering                             |
|                            |                                                                |                                                         | V1500<br>VT500<br>/T500      | 2022-02-16 A<br>2022-02-17 A<br>2022-02-20 A | 15:30 22:00<br>15:30 22:00<br>07:00 14:00    | SJUK Vakans<br>SJUK Vakans<br>SJUK Vakans |
|                            | ∢<br>Inställningar                                             |                                                         |                              | Placera                                      | Avv tjänstg Turbyte                          | Frånvaro                                  |

Sen frånvaro

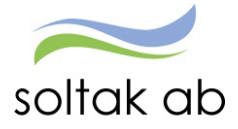

## Skapa ett Tillfälligt schema (placering)

- Markera datumet/flera datum
- Tryck på Placera

En pop-up ruta dyker upp:

Ange verksamhetens godkända Heltidsmått.

Tex:37 för de flesta enheter inom vård och omsorg40 för de flesta enheter inom förskola

#### Ange Helgarb

Tex:

Ange Blankt för de enheter som arbetar på Storhelg, ex vård och omsorg Ange Ej Helg för de enheter som inte arbetar på Storhelg, ex förskola

| Schemauppgift<br>Arbetstid Jourtid<br>Organisation Schema-ID<br>HT Centrum Väs AA0881680<br>Datum From Datum Tor<br>2022-02-14 2022-02-20<br>Vnr Måndag Tisdag Onsdag Tr<br>1 1 1 | Grp Rad H/tid<br>7 1 1 37<br>Helgarb 66 2.33<br>Orscore 2                                        | Ant vnr Startvnr<br>1 1                                                                                 |                               | - |
|----------------------------------------------------------------------------------------------------|--------------------------------------------------------------------------------------------------|----------------------------------------------------------------------------------------------------|-------------------------------|---|
| Placering<br>Namn Kristian                                                                                                    | nsson Kristina Pnr 580422-5141 Ar<br>Fr o m 2022-02-16<br>T o m 2022-02-20<br>Varseldatum        | nstnr VT500<br>Bemanningstyp Ersätter eg<br>Orsak TC Pool<br>Jour/Ber tidtyp                            | iet V<br>V                    |   |
| Fält<br>Organisation<br>Kategori                                                                                                    | Anställning<br>VÄO Tim H-K                                                                       | Placering<br>HT Centr Väs                                                                               | Ändra Konto                   |   |
| Fält<br>Organisation<br>Namn<br>Grupp<br>Rad<br>O Avv syss/N<br>Inställni                                                                                                    | Ordinarie Schema Ordinarie Schema 0 0 0 0 1 y lön □ Tid utvärderas från plac ngar Veckoarbetstid | Placering       HT Centr Väs       AA08816BV       1       1       cering     Time Care       Dygnsvila | Sök Schema<br>Beviljad ändrad |   |
|                                                                                                    |                                                                                                  |                                                                                                    | Spara                         |   |

Behöver man ändra konto, eller ange en Aktivitet /Objekt – tryck Ändra konto Tryck i TimeCare Tryck i Beviljad Tryck Spara

Det är viktigt att tänka på att en placering är lika med en arbetstid. En beviljad placering genererar lön om man inte gör en frånvaro.

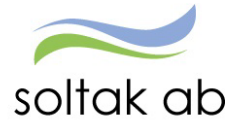

## Skapa frånvaro

När vi skapat ett tillfälligt schema (Placering), så finns inte posten kvar under Ej åtgärdade/förändrade

- Sök fram placerade datum genom att markera Alla
- Man kan ange från vilket datum man vill se alla poster
- Tryck på Sök

Under kolumnen Åtgärdad/Kontrollerad kan man se att posterna blivit placerade

| Urvalsvillkor       |                   |                           |                 |                    |                  |                   |             |                           |
|---------------------|-------------------|---------------------------|-----------------|--------------------|------------------|-------------------|-------------|---------------------------|
| Välj org 2010-01-   | -01 /Stenungsunds | s/Socialtjä /Ordinärt Boe |                 |                    |                  |                   |             |                           |
| Kategorigrupp Kateg | ori               | Aktuella fr o m Aktuella  | tom Impo        | rtdatum            |                  |                   |             |                           |
| ▼                   | Sök               | 2022-02-16                |                 |                    | 1                |                   |             |                           |
| ⊖ Ej åtgärdade / Fö | rändrade 🔿 Åt     | gärdade ej beviljace 🛛 🔅  | ) Alla 🛛 In täl | Iningar            | Återstä          | ill urvalsvillkor | Sök         |                           |
|                     |                   |                           |                 |                    |                  |                   |             |                           |
| Bokning Vikariep    | ool - Lista       |                           |                 |                    |                  |                   |             |                           |
| Efternamn           | Förnamn           | Personnummer Anstr        | nr Datum        | Tidtyp<br>Arb/Jour | Klocka<br>fr o m | Klocka<br>tom     | Notering    | Åtgärdad/<br>Kontrollerad |
|                     |                   | VT500                     | 2022-02-16      | A                  | 15:30            | 22:00             | SJUK Vakans | Plac                      |
| 1                   |                   | VT500                     | 2022-02-17      | A                  | 15:30            | 22:00             | SJUK Vakans | Plac                      |
| -                   |                   | VT500                     | 2022-02-20      | A                  | 07:00            | 14:00             | SJUK Vakans | Plac                      |
| ▲                   |                   |                           |                 |                    |                  |                   |             |                           |
| Inställningar       |                   |                           | Place           | era Avvi           | tjänstg          | Turbyte F         | rånvaro     |                           |

## Du behöver nu skapa frånvaroposten:

- Markera datumet/flera datum
- Tryck på Frånvaro

| IVARO                                                                 |                                                                                                    |
|-----------------------------------------------------------------------|----------------------------------------------------------------------------------------------------|
|                                                                       | Vårdbitr VT500                                                                                                    |
| Frånvaroorsak                                                         | ~                                                                                                    |
| Datum from         Datum tom           2023-05-21         2023-05-21  | KI from         KI tom         Tim/dag         Tim/mån         Omfattn         Sem fakt         Kal fakt           06:30         13:00 |
| Läkarintyg tom                                                        | Nytt Konto                                                                                                    |
| <ul> <li>Tillstyrkt</li> <li>Ber mån ut</li> <li>Ber kaler</li> </ul> | □ Beviljad ändrad □ Avslagen<br>iderdgr □ Ber arbdgr   □ Ej medd □ Kvot från anst                                                      |
| Arbetsdagar                                                           |                                                                                                    |
| Arbetsdagar                                                           | Semester/Kompsaldo                                                                                                    |
|                                                                       | Spara                                                                                                    |
|                                                                       |                                                                                                    |

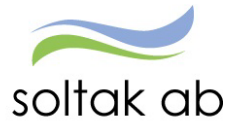

## 1) Ange Frånvaroorsaken

Frånvaroorsaker vid attestering av timanställd personal:

- Sjuk + Semers Timanst rätt till sjuklön
- Sjuk tim ej sjuklönelag ej rätt till sjuklön men semesterersättning
- Tillf fp +semers Timanst vård av barn, genererar semesterersättning. Det är av vikt att tillstyrka denna orsak då FK kan göra en förfrågan om de har rätt till ersättning för denna dag. Det är en förutsättning att barnet är registrerat i Självservice för att kunna tillstyrka posten.
- 2) Ange datum from och tom
- 3) Tryck Nytt konto Välj org samma som det tillfälliga schemat (placeringen)

Markera Tillstyrkt/Beviljad Spara

| invaro                   |                                  |                       |                   | 😳 Konto - Arbete – M    | licrosoft Edge                  |                            |
|--------------------------|----------------------------------|-----------------------|-------------------|-------------------------|---------------------------------|----------------------------|
|                          |                                  |                       |                   | https://hr-ste          | nungsund.soltakab.se/Arbe       | tsledare/Arbled/Authorizat |
|                          | U                                | sk VT500              |                   | Konto<br>Ansvar Projekt | Verksamhet Aktivitet Obje       | kt/Fri                     |
| Frånvaroorsak Sjuk + Sem | ers Timanst 🔍                    |                       |                   | Anställningens          |                                 | Välj org Sök konto         |
| Datum from Datum tom     | KI from KI tom Tim/da            | g Tim/mån Omfattn     | Sem fakt Kal fakt | A                       | samhet Aktivitet Objekt/Fri Huv | rudkonto Procent           |
| 2022-02-16 2022-02-20    |                                  |                       |                   | 4010 5000               | 0                               | 00.00                      |
| Läkarintyg tom           | Nytt Konto                       |                       |                   |                         |                                 |                            |
| 🗹 Tillstyrkt 🗌 Bev 🔁     | 🔲 Beviljad ändrad 🗋              | Avslagen              |                   |                         |                                 |                            |
| 🗌 Ber mån ut 🗌 Ber       | rdgr 🗋 Ber arbdgr 👘 🗍            | Ej medd 🔲 Kvot från a | inst              |                         |                                 |                            |
| Arbetsdagar/Timmar-      |                                  |                       |                   |                         |                                 |                            |
| 16/2 17/2 18/2           | 19/2 20/2 21/2                   | 22/2 23/2 24/2        | 25/2 26/2 27/2    | 28/2 1/3                |                                 |                            |
| Dag                      |                                  |                       |                   |                         |                                 |                            |
| Tim                      |                                  |                       |                   |                         |                                 |                            |
|                          |                                  | Automation 1          | C 0/              |                         |                                 |                            |
| 10-0                     | Constant all a set of a set of a | Arpersoagar           | Sem/Komp          |                         |                                 |                            |
| Visa förskasseuppg V     | /isa tredje sjukvecka            |                       |                   |                         |                                 |                            |

En Varningsruta dyker upp – tryck ok

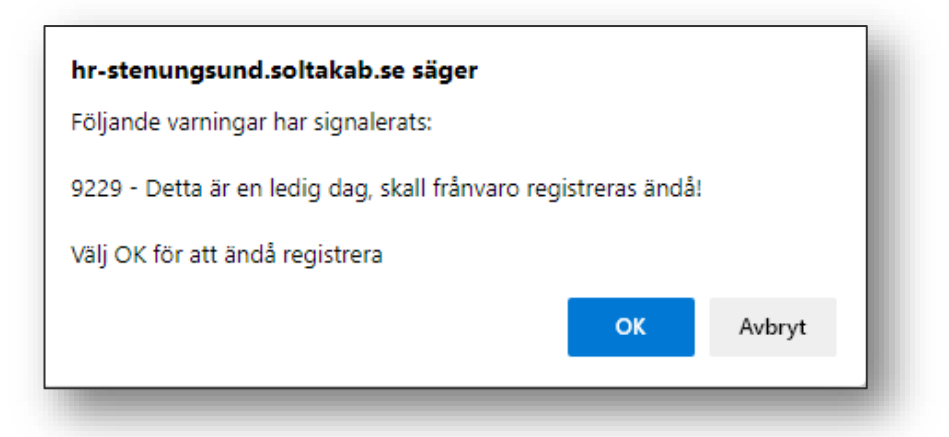

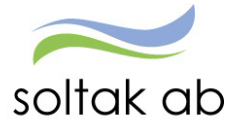

## Frånvaro del av dag

Se instruktioner för – Skapa en ett Tillfälligt schema (Placering) Se instruktioner för – Skapa frånvaro Skillnaden i frånvaroposten är att ange en starttid i rutan KI from

|                                                               |                                                   | Vå                                                 | rdbitr VT500                             | )            |          |          |         |
|---------------------------------------------------------------|---------------------------------------------------|----------------------------------------------------|------------------------------------------|--------------|----------|----------|---------|
| Frånvaroorsak Sju                                             | + Semers Timans                                   | a v                                                |                                          |              |          |          |         |
| Datum from Datu<br>2022-02-17 2022                            | n torn KI from<br>-02-17 17:00                    | K1 m 1                                             | lìm/dag Tim/mån                          | Omfattn      | Sem fakt | Kal fakt |         |
| Läkarintyg tom                                                |                                                   |                                                    |                                          |              |          |          |         |
| Tillstyrkt 🗆 Be                                               | filad 🗆 Be                                        | Nytt Konto                                         | rad 🗆 Avslagen                           |              |          |          |         |
| Tillstyrkt Be<br>Ber mån ut Be<br>Arbetsdagar/Tin             | iljad Be<br>kalenderdgr 🗆 Be<br>mar               | Nytt Konto<br>eviljad ändr<br>er arbdgr            | rad 🗌 Avslagen                           | Kvot från ar | ist      |          |         |
| Tillstyrkt Be Ber mån ut Be Arbetsdagar/Tin 17/2 18/2 Dag Tim | riljad Be<br>kalenderdgr 🗆 Be<br>mar<br>19/2 20/2 | Nytt Konto<br>eviljad ändi<br>er arbdgr<br>21/2 22 | 2 Avslagen<br>Ej medd 2<br>2/2 23/2 24/2 | Kvot från ar | 26/2 2   | 7/2 28/2 | 1/3 2/3 |

Tidutvärderingen 1 – det tillfälliga schemat (placeringen) genererar arbetstid då frånvaron inte är beviljad.

Tidutvärdering 2 – frånvaron är beviljad och visas del av dag - en post med arbetad tid fram till kl 17 och en post med frånvaro från kl 17.

|             | ~         | -          |        |          | Anställning |           |        |         |            | Period      |   |
|-------------|-----------|------------|--------|----------|-------------|-----------|--------|---------|------------|-------------|---|
| Anställning | Vårdbitr  | . VT500, T | v      | •        |             | Vårdbiti  | , VT50 | 0, TV   | *          | Valbar      | * |
| Deturn      | Nockslag  | TIM LON    | WAD KV | Plac     | Datum       | Klockslag | Sjuk   | TIM LÓN | Place      | ring        |   |
| 2022-02-17  | 1530-2200 | 6.00       | 2.75   | HT Centr | 2022-02-17  | 1530-1700 |        | 1.50    | HT Centr V | äs,Vårdbitr |   |
| 2022-02-19  | Ledig     | -          |        | -        |             | 1700-2200 | 4.50   |         | HT Centr V | äs,Vårdbitr |   |
| 2022-02-20  | Ledig     |            |        |          | 2022-02-18  | Ledig     | 1      |         |            |             |   |
| Summa       |           | 6.00       | 3.00   |          | 2022-02-19  | Ledig     |        |         |            |             |   |
|             |           |            |        |          | 2022-02-20  | Ledig     | 1000   |         |            |             |   |
|             |           |            |        |          | Summa       |           | 4.50   | 1.50    |            |             |   |

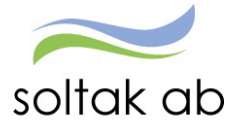

## Frånvaro med nattpass

I de fall som frånvaro ska rapporteras på samma dag som avvikande tjänstgöring måste man styra frånvaron med klockslag.

I Time Care Pool bokas nattpass på påstigningsdagen.

|       | fredag                 | lörd                  | ag                     |             | söndag                 |       |
|-------|------------------------|-----------------------|------------------------|-------------|------------------------|-------|
|       | 4                      |                       | 5                      |             |                        | 6     |
| 21:00 | Id: 194312 Beställning | gspass (Tjänstgöring) | 07:00                  | 21:00 Id:   | 194314 Beställningspas | s ( 🔶 |
| 21:00 | Tillgänglig            | hetspass              | 07:00                  | 21:00       | Tillgänglighetspass    | +     |
|       |                        | 21:00                 | (d: 194313 Beställning | gspass (Tjä | instgöring)            | 07:00 |
|       |                        | 21:00                 | Tillgänglig            | hetspass    |                        | 07:00 |
|       |                        |                       |                        |             |                        |       |

## I Attest Time Care pool Tillstyrker/Beviljar man på avstigningsdagen.

| Bokning Vikari | epool - Lista        |        |            |                    |                  |               |                           |          |
|----------------|----------------------|--------|------------|--------------------|------------------|---------------|---------------------------|----------|
| Efternamn      | Förnamn Personnummer | Anstnr | Datum      | Tidtyp<br>Arb/Jour | Klocka<br>fr o m | Klocka<br>tom | Åtgärdad/<br>Kontrollerad | Notering |
|                |                      | 101    | 2022-02-05 | А                  | 21:00            | 07:00         | Avvtjg                    | Vakans   |
|                |                      | 101    | 2022-02-06 | Α                  | 21:00            | 07:00         |                           |          |
|                |                      | 101    | 2022-02-07 | Α                  | 21:00            | 07:00         | Avvtjg                    | Vakans   |
| Inställningar  |                      |        |            | PI                 | acera            | Avv tjänstg   | Turbyte Fra               | ânvaro   |

| inamin:                                                                              |                                                                  | Pnr:                           |              |              |                                                                         |                                 |             |
|--------------------------------------------------------------------------------------|------------------------------------------------------------------|--------------------------------|--------------|--------------|-------------------------------------------------------------------------|---------------------------------|-------------|
| Anst:                                                                                | VT400, 2022                                                      | -04-01-202                     | 2-07-03, 0.0 | 000, Per as  | is v                                                                    |                                 |             |
| Frånvarotyp                                                                          | Föräldraledig                                                    | het                            | → Frånva     | aroorsak     | Tillf fp +semers 1                                                      | limanst                         | ~           |
| From                                                                                 | Tom                                                              | Omf                            | Proc         | Semfakt      | Kalfakt                                                                 |                                 |             |
| 2022-02-06                                                                           | 2022-02-06                                                       |                                |              |              |                                                                         |                                 | Ändra konto |
|                                                                                      |                                                                  |                                |              |              |                                                                         |                                 |             |
| Kl fr o m                                                                            | Kitom                                                            | Tim/dag                        | Tim/mån      | Läkarint t o | om Löneber t o                                                          | m                               |             |
| Kl fr o m<br>21:00                                                                   | Kitom<br>07:00                                                   | Tim/dag                        | Tim/mån      | Läkarint t o | om Lönebert o                                                           | m                               | Historik    |
| Kl from<br>21:00<br>Ber mån u<br>Korr löneb<br>Arbetsdag                             | KI tom<br>07:00<br>t Ber<br>ber post Extra<br>ar                 | Tim/dag<br>kalenderdg<br>a utb | Tim/mån      | Läkarint t o | t från anst<br>n utmätning<br>Barn                                      | m                               | Historik    |
| KI from<br>21:00<br>Bermånu<br>Korrlönet<br>Arbetsdag<br>1<br>2                      | Ki to m<br>07:00<br>t Ber<br>her post Extr.<br>ar                | Tim/dag<br>kalenderdg<br>a utb | Tīm/mån      | Lakarint t o | t från anst<br>n utmätning<br>Barn<br>Barnets namn<br>majsan, 20        | m<br>, födelsedat<br>20-03-05 ~ | Historik    |
| Ki from<br>21:00<br>Bermånu<br>Korrlöneb<br>Arbetsdag<br>1<br>2<br>1<br>fillstyrka/E | K t o m<br>07:00<br>t Ber<br>er post Extra<br>ar<br>Bevilja/Medd | Tim/dag<br>kalenderdg<br>a utb | Tīm/mån      | Läkarint t o | t från anst<br>t från anst<br>n utmätning<br>Barnets namr<br>majsan, 20 | m<br>, födelsedat<br>20-03-05 ~ | Historik    |

Exempel:

Tillstyrker i Attest Time Care Pool:

Nattpass 5/2 – Avvikande tjänstgöring

Nattpass 6 /2 - Tillf fp +semers Timanst – vård av barn ska rapporteras med klockslag

Nattpass 7/2 - Avvikande tjänstgöring

| Datum      | Klockslag | Fled  | TIM LÖN | VECK SLUT | VECKS EXTRA | Placering           |
|------------|-----------|-------|---------|-----------|-------------|---------------------|
| 2022-02-05 | 2100-0700 |       | 10.00   | 2.00      | 8.00        | Pers ass AW,Per ass |
| 2022-02-06 | 2100-0700 | 10.00 |         |           |             | Pers ass AW,Per ass |
| 2022-02-07 | 2100-0700 |       | 10.00   | 10.00     |             | Pers ass AW,Per ass |
| Summa      |           | 10.00 | 20.00   | 12.00     | 8.00        |                     |

Stäng tidutvärdering

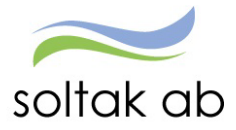

# Frånvaro med sovande jour

| Urvalsvillkor                    |                            |                        |                                    |          |
|----------------------------------|----------------------------|------------------------|------------------------------------|----------|
| Välj org 2010-01-01 /Stenungsund | ls/Socialtjä /Ordinärt Boe | e/Personlig As         |                                    |          |
| Kategorigrupp Kategori           | Aktuella fr o m Aktuel     | la t o m Importdatur   | n                                  |          |
| ▼ Sök                            |                            |                        |                                    |          |
| ● Ej åtgärdade / Förändrade ○ Å  | tgärdade ej beviljade      | ⊖ Alla 🛛 Inställningar | Återställ urvalsvillk              | or Sök   |
| Bokning Vikariepool - Lista      |                            |                        |                                    |          |
| Efternamn Förnamn Personnumr     | mer Anstnr Datum           | Tidtyp Klocka Klock    | a Tidtyp Åtgärdad/<br>Kontrollerad | Notering |
|                                  | VT401 2022-02-19           | A 09:30 23:30          | )                                  | . sjuk   |
|                                  | VT401 2022 02 20           | A 06-00 00-20          |                                    | sjuk     |
|                                  | 107404 0000 00 00          | 1 22.20 06.00          |                                    | siuk     |
|                                  | V1401 2022-02-20           | 23:30 06:00            |                                    | ajuk     |
| Inställningar                    | V1401 2022-02-20           | Placera                | e                                  | Frånvaro |

Vid frånvaro skapar man TVÅ Tillfälliga scheman (Placeringar)

Ett schema (placering) för båda passen med arbetstid

| Schemauppgift<br>Arbetstid Jourtid<br>Organisation Schema-ID<br>Datum From Datum Tor<br>2022-02-14 2022-02-2<br>Vinr Mändag Tisdag Onsdag | Grp Rad H/fid<br>1 1 37<br>n Helgarb iemf Kalf<br>0 2.50 3.50<br>orsdag incuagionnag Sondag | nt vnr Startvnr<br>1                                                   |                   | Ange:<br>Heltidsmåttt<br>Helgarbetstid |
|----------------------------------------------------------------------------------------------------|---------------------------------------------------------------------------------------------|------------------------------------------------------------------------|-------------------|----------------------------------------|
| Placering<br>Namn<br>Arbete<br>Jour                                                                                                    | Anstr<br>From 2022-02-19<br>Tom 2022-02-20<br>Varseldatum                                   | r VT401<br>Bernanningstyp Ersätter<br>Orsak TC Pool<br>Jour/Ber tidtyp | eget V<br>V       |                                        |
| 514                                                                                                    | م<br>م                                                                                      | Diagonia a                                                             |                   |                                        |
| Organisation                                                                                                    | PersonI ass                                                                                 | Pass                                                                   | Ändra Konto       |                                        |
| Kategori                                                                                                    | Per ass                                                                                     | Per ass                                                                | Sök Kategori      |                                        |
| Fält                                                                                                    | Ordinarie Schema                                                                            | Placering                                                              |                   |                                        |
| Organisation<br>Namn<br>Grupp                                                                                                    | 0                                                                                           | P ass                                                                  | Sök Schema        |                                        |
| Avv syss/N                                                                                                    | ly lön 🗆 Tid utvärderas från pla<br>ingar Veckoarbetstid                                    | cering Time Care Beviljad                                              | 🗌 Beviljad ändrad |                                        |
|                                                                                                    |                                                                                             |                                                                        | Spara             |                                        |

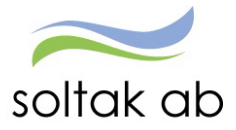

| Ett Tillialligt Schenla (placering) meu jourtiu | Ett | Tillfälligt schema | (placering) | med | jourtid |
|-------------------------------------------------|-----|--------------------|-------------|-----|---------|
|-------------------------------------------------|-----|--------------------|-------------|-----|---------|

| Schemauppgi   | ift                        |                                    |                              |                                               |                   |
|---------------|----------------------------|------------------------------------|------------------------------|-----------------------------------------------|-------------------|
| 🔿 Arbetstid 🌘 | Jourtid                    |                                    |                              |                                               | Ange <sup>.</sup> |
| Organisation  | Schema-ID                  | Grp Rad H/tid Ant n                | r Startvnr                   |                                               | , inge.           |
| LE/LT         | AA09213BV                  | 1 2 1                              | 1                            |                                               | Helgarbetstid     |
| Datum From    | Datum Tom                  | Helgarb Semf Kalf                  |                              |                                               |                   |
| 2022-02-14    | 2022-02-20                 | ◆ 5.00 7.00                        |                              |                                               |                   |
| 1             |                            | 1                                  |                              |                                               |                   |
|               |                            |                                    |                              |                                               |                   |
|               |                            |                                    |                              |                                               |                   |
|               |                            |                                    |                              |                                               |                   |
|               |                            |                                    |                              |                                               |                   |
|               | Placering                  |                                    |                              |                                               |                   |
|               | Namo Saete V               | (eropicka Par 620127-5085 Apstar   |                              |                                               |                   |
|               | Namin Saete V              |                                    | V14                          |                                               |                   |
|               | <ul> <li>Arbete</li> </ul> | Fr o m 2022-02-20                  | Bemanningstyp Ersätter eg    | get 🗸                                         |                   |
|               | ) Jour                     | Tom 2022-02-20                     | Orsak IC Pool                |                                               |                   |
|               |                            | Varseldatum                        | Ers procent                  | <u>, , , , , , , , , , , , , , , , , , , </u> |                   |
|               |                            |                                    |                              |                                               |                   |
|               |                            |                                    |                              |                                               |                   |
|               | Fält /                     | Anställning                        | Placering                    |                                               |                   |
|               | Organisation               | Personl ass                        | P ass LE/LT                  | Ändra Konto                                   |                   |
|               | Kategori                   | Per ass                            | Per ass                      | Sök Kategori                                  |                   |
|               | Fält                       | Ordinarie Schema                   | Placering                    |                                               |                   |
|               | Organisation               |                                    | P ass LE/LT                  | Sök Schema                                    |                   |
|               | Namn                       |                                    | AA09213BV                    |                                               |                   |
|               | Grupp                      | 0                                  | 1                            |                                               |                   |
|               | Rad                        | 0                                  | 2                            |                                               |                   |
|               |                            |                                    |                              |                                               |                   |
|               | Avv syss/N                 | ly lön 🛛 Tid utvärderas från place | eri : 🗹 Time Care 🗹 Beviljad | Beviljad ändrad                               |                   |
|               | Inställnir                 | ngar Veckoarbetstid                | Dygnsvila                    |                                               |                   |
|               |                            |                                    |                              | Spara                                         |                   |
|               |                            |                                    |                              |                                               |                   |

# Skapa EN frånvaro

Markera arbets- och jourpasset – Tryck på Frånvaro.

| Urvalsvillkor<br>Väli org 2010-01-01 /Stenungsunds. | /Socialtiä /Ordinä | rt Boe/Personlis | z As                      |                                  |          |
|-----------------------------------------------------|--------------------|------------------|---------------------------|----------------------------------|----------|
| Kategorigrupp Kategori /                            | ktuella fr o m A   | ktuella t o m    | Importdatum               | ]                                |          |
| ○ Ej åtgärdade / Förändrade ○ Åtg                   | järdade ej bevilja | de 🖲 Alla [      | Inställningar             | Återställ urvalsvillkor          | Sök      |
| Bokning Vikariepool - Lista                         |                    |                  |                           |                                  |          |
| Efternamn Förnamn Personnumm                        | er Anstnr Dati     | um Tidtyp        | Klocka Klocka<br>from tom | Åtgärdad/<br>Fidtyp Kontrollerad | Notering |
| r                                                   | VT401 2022-0       | 2-19 A           | 09:30 23:30               | Plac                             | sjuk     |
|                                                     | VT401 2022-0       | 2-20 A           | 06:00 09:30               | Plac                             | sjuk     |
|                                                     | VT401 2022-0       | 2-20 J           | 23:30 06:00               | Plac                             | sji k    |
| Inställningar                                       |                    |                  | Placera Avv               | tjänstg Turbyte                  | Frånvaro |

Se instruktioner för – Skapa frånvaro

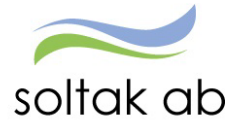

## Frånvaro för Kompenserande dygnsvila

När regelbrott uppstår i Time Care Pool p g a för kort dygnsvila (11 timmar) måste detta kompenseras med vila.

Skapa en ny beställning i Time Care Pool som ska motsvara den tid och dag som medarbetaren ska få vila. Skriv Kompenserande vila i fältet Beställningsreferens så syns kommentaren i kolumnen Notering i Attest Time Care Pool.

- Se instruktioner för Skapa en ett Tillfälligt schema (Placering)
- Se instruktioner för Skapa frånvaro

|               | 1           |          |             |          |          |            |           |          |  |  |
|---------------|-------------|----------|-------------|----------|----------|------------|-----------|----------|--|--|
| Fránvaroorsak | Kompense    | rande dy | gnsvila 🗸   |          |          |            |           |          |  |  |
| Datum from    | Datum tom   | KI from  | KI torn T   | im/dag T | im/mån   | Omfattn    | Sern fakt | Kal fakt |  |  |
| 2023-12-14    | 2023-12-14  | 15:00    | 21:00       |          |          |            |           |          |  |  |
| Nytt K        | onto        |          |             |          |          |            |           |          |  |  |
| Z Tillstyrkt  | Beviljad    |          | Beviljad är | ndrad 🗆  | Avslagen |            |           |          |  |  |
| 🗌 Ber mån ut  | 🗌 Ber kalen | derdgr 🗌 | Ber arbdg   |          | Ej medd  | 🗆 Kvot frå | in anst   |          |  |  |
|               | r           |          |             |          |          |            |           |          |  |  |
| Arbetsdaga    |             |          |             |          |          |            |           |          |  |  |
| Arbetsdaga    |             |          |             |          |          |            |           |          |  |  |
| Arbetsdaga    |             |          |             |          |          |            |           |          |  |  |
| Arbetsdaga    | agar        | Semester | /Kompsalo   | lo       |          |            |           |          |  |  |
| Arbetsdaga    | agar        | Semester | /Kompsald   | lo       |          |            |           |          |  |  |

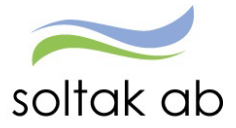

## Ångra inlagd frånvaro via Attest Time Care Pool

| ategorigrupp Kategori       |      | Aktuella fi    | rom Aktu              | latom    | Impo   | rtdatum | 6      |                            |              |              |
|-----------------------------|------|----------------|-----------------------|----------|--------|---------|--------|----------------------------|--------------|--------------|
|                             | Sök  | 2022-02-       | 16                    | 4        |        |         |        |                            |              |              |
| 🔿 Ej åtgärdade / Förändrade | @ A  | tgärdade e     | ej beviljade          | O Alla   | Instal | Iningar | Aters  | ställ urvalsvilk           | or Sök       |              |
| okning Vikariepool - List   | а    |                |                       | T-t      | Klasha | Martin  |        |                            | Internet     |              |
| Efternamn Förnamn Person    | numm | er Anstnr      | Datum                 | Arb/Jour | from   | tom     | Tidtyp | Notering                   | Kontrollerad | Organisation |
|                             |      |                |                       |          |        |         |        | CH INCLU .                 | D            | WT Come Min  |
|                             |      | VT500          | 2022-02-16            | A        | 15:30  | 22:00   |        | SJUK Vakans                | Plac         | HI Centr vas |
|                             |      | VT500<br>VT500 | 2022-02-16 2022-02-17 | A        | 15:30  | 22:00   |        | SJUK Vakans<br>SJUK Vakans | Plac         | HT Centr Vas |

Har man gjort en felaktig attestering av frånvaro måste man:

- 1) Gå till Tillfällig schema i Självservice HR/Lön och ta bort Placeringen.
- 2) Ta bort Frånvaron under fliken Frånvaro i Självservice HR/Lön.
- 3) Gå till Attest Time Care Pool
- 4) Markera Åtgärdade ej beviljade Ange ett sökdatum tryck på Sök
- 5) Markera efternamnet tryck ta bort rad

Du får upp en varningssignal – tryck ok

| Posten är registrerad och ligger troligen inom | datumpariad    |                  |
|------------------------------------------------|----------------|------------------|
| bokningsinformation kan förändras! Vill du ve  | rkligen ta bor | där<br>t posten? |
|                                                | ОК             | Avbryt           |

Invänta en nattkörning så passet tankas in igen från Time Care Pool. Dagen efter kan du attestera passet igen via Attest Time Care Pool.

Detta är under förutsättning att frånvaron inte är löneberäknad. För löneberäknade poster, lägg ett ärende till Soltak Kundservice för rättning.

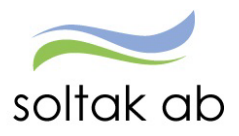

Dokumentnamn Attest Time Care Pool